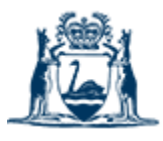

Government of Western Australia Department of Fire & Emergency Services

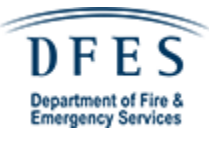

# **ONLINE C8 MANUAL**

# Fire Agent User Guide

A guide to completing C8's via the new online portal

Fire Alarm Monitoring Services FAMSMNGT@CHUBB.COM.AU

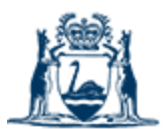

## Government of Western Australia Department of Fire & Emergency Services

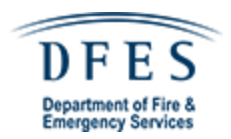

# Contents

| 1. | Creatin     | g an account                                      | 3  |
|----|-------------|---------------------------------------------------|----|
| 2. | C8 Crea     | ation                                             | 3  |
| 2  | .1 How to   | o create a new C8                                 | 4  |
|    | 2.1.1 Sc    | cope                                              | 5  |
|    | 2.1.2 Pr    | operty Details Section                            | 6  |
|    | 2.1.3 Re    | eference Section                                  | 7  |
|    | 2.1.4 Ag    | gent Details Section                              | 8  |
|    | 2.2 Sub     | mitting on behalf of someone else                 | 9  |
| 2  | .3 Post S   | ubmission Dashboard                               | 10 |
| 2  | .4 Filterir | ng the Dashboard                                  | 10 |
| 2  | .5 Deletir  | ng a C8 submission prior to approval              | 10 |
| 3. | Approv      | al Process                                        | 12 |
| 3  | .1 Docun    | nent flow                                         | 12 |
|    | 3.1.1       | Awaiting Approval (FAMS):                         | 12 |
|    | 3.1.1A S    | Submission Rejection                              | 12 |
|    | 3.1.2       | Awaiting Approval (DFES):                         | 13 |
|    | 3.1.3       | C8 Approved by DFES                               | 13 |
|    | 3.1.3A [    | DFES approved minor works                         | 13 |
|    | 3.1.3B.     | DFES approved major works                         | 16 |
| 4. | Comple      | ting a C8                                         |    |
|    | 4.1 Mino    | or Works Completion                               |    |
|    | 4.1.1 Co    | ompletion Documents rejected by DFES (Minor Work) | 19 |
|    | 4.1.2 Co    | ompletion Approval (Minor Work)                   | 19 |
|    | 4.2 Majo    | or Works Completion                               | 20 |
|    | 4.2.1 Co    | ompletion Documents rejected by DFES (Major Work) | 22 |
|    | 4.2.2 Co    | ompletion Approval (Major Work)                   | 22 |
| 5. | Maintai     | ning your profile                                 | 23 |
| 5  | .1 Update   | e Profile Information                             | 23 |
| 6. | Exiting     | the system                                        | 25 |
| 6  | .1 Logou    | t process                                         | 25 |
| 7. | Passwo      | ords                                              | 25 |

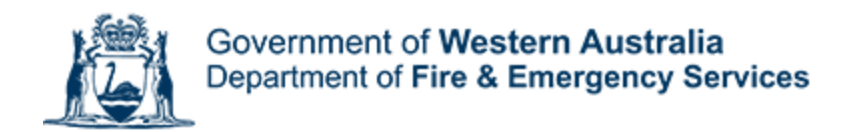

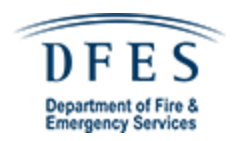

| 7.1 How to Reset your Password  |    |
|---------------------------------|----|
| 7.2 How to update your password |    |
| 8. Appendix                     | 29 |
| 8.1 Contact List                | 29 |
| 8.2 List of status              | 29 |

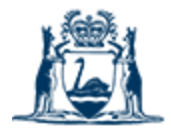

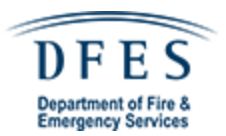

# 1. Creating an account

To create an account please send an email with the subject C8 ONLINE PORTAL - ACCOUNT CREATION REQUEST to <u>FAMSMNGT@chubb.com.au</u> with the following information:

- Organisation:
- First Name:
- Surname:
- Email Address (This will be your username):
- Contact Number:

An account will be set up and details emailed to your address within 48 business hours

# 2. C8 Creation

The online C8 portal works best with Google Chrome

Go to https://portal.firealarmmonitoringservices.com.au

Enter your username / password to access the portal

On entering the website, you will come to the dashboard page, this is where you can create new C8's and view/manage all existing submissions

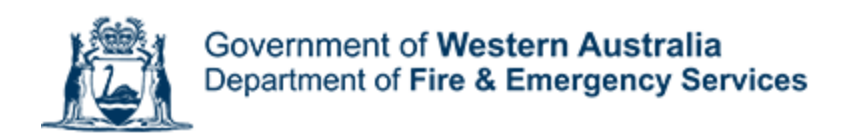

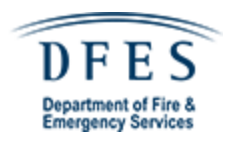

Forms

| C8 Form<br>Request to make, change, modify, or amend an existing fire system connected as a DFES Direct Brigade Alarm. |                 |    |          |           |                      |        |   |   |
|----------------------------------------------------------------------------------------------------|-----------------|----|----------|-----------|----------------------|--------|---|---|
|                                                                                                    |                 |    |          |           |                      |        |   |   |
| Entries                                                                                                    |                 |    |          |           |                      |        |   |   |
| Pending                                                                                                    | ÷               | Му | Entries  | •         | Search Case or DBA # |        |   |   |
| Case #                                                                                                    | Compliance Date | DB | A Number | Behalf Of | Status               |        |   |   |
|                                                                                                    |                 |    |          |           | items per page: 10 ( | D of O | < | > |

# 2.1 How to create a new C8

Click the Begin button on the Dashboard, this takes you through to the first stage (Scope) of the C8 creation process

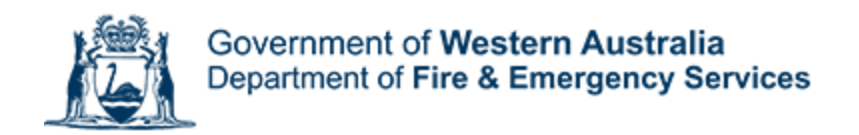

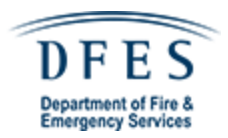

# 2.1.1 Scope

This is the Scope section of the C8 creation process

C8 Form

| 1 Scope           |                       | 2 Property     | 3 References | 4 Details |
|-------------------|-----------------------|----------------|--------------|-----------|
| Scope of Works    |                       |                |              |           |
| Scope of works *  | f work covered by the | : application. |              |           |
|                   |                       |                |              |           |
| Intended Practica | al Completio          | n Date         |              |           |
| Select Date *     | i i                   |                |              |           |
|                   |                       |                |              |           |

| Select Date * | = |
|---------------|---|
| Approximate   |   |

Save & Continue

Enter a description of the works in the scope of works text box. Please use as much detail as possible as DFES will use this to differentiate between major / minor works

Enter an intended practical completion date for the works

Enter an intended compliance submission date - this is for all completion documents

Click Save & Continue to move to the next section (Property Details)

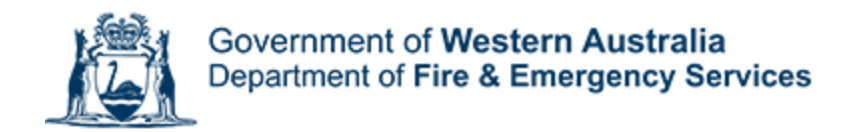

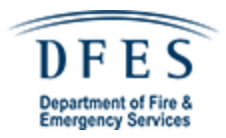

# 2.1.2 Property Details Section

This is the property details section of the C8 creation process

| Form                                                                                                   |                                                      |                                     |                                       | Draft                        |
|----------------------------------------------------------------------------------------------------|------------------------------------------------------|-------------------------------------|---------------------------------------|------------------------------|
| Scope                                                                                                  | 2 Property                                           | 3 Ref                               | erences                               | 🕘 Detalla                    |
| roperty Description<br>te description must identify all lend t<br>oride previous lot and plan details. | he subject of the application. The lot & plan detail | a (e.g. SP/RP) are shown on title r | documents or a rates notice. If the ; | plan not registered by this, |
| DBA Number *                                                                                           |                                                      |                                     |                                       |                              |
| Address *                                                                                              |                                                      |                                     |                                       |                              |
| Suburb *                                                                                               |                                                      |                                     | Postcode *                            |                              |
| Lot & Plan Details *                                                                                   |                                                      |                                     |                                       |                              |
| eg. SP/RP                                                                                              |                                                      |                                     |                                       |                              |
| Local government / Author                                                                              | ity having Jurisdication (AHJ) *                     |                                     |                                       | -                            |
| Doesn't look right? Click here to look                                                                 | itup.                                                |                                     |                                       |                              |
| uilding Description Cl                                                                                 | assification (BCA)                                   |                                     |                                       |                              |
| Description *                                                                                          |                                                      | Clas                                | s *                                   | •                            |
| E.g. Level 1 - Offices                                                                                 |                                                      | E.0.0                               | less 5                                |                              |
| Add                                                                                                    |                                                      |                                     |                                       |                              |
| Go Back                                                                                                |                                                      |                                     |                                       | Save & Continue              |

Enter the DBA number for the site in question, if you are unsure please contact the Customer Service Centre on 1300 793 722 to confirm the DBA # with the details you currently have.

Enter the Address, Suburb & Post Code of the site

Enter the Lot & Plan details

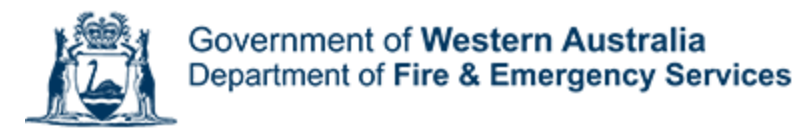

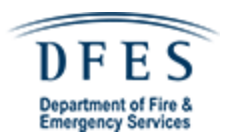

Enter the Local Government / AHJ for the site if unsure this can be looked up by either clicking the link under the data entry field or going to <a href="https://walga.asn.au/home">https://walga.asn.au/home</a>

Enter the building description classification, you can look up the classification list by clicking the link below the heading or going to <u>https://www.commerce.wa.gov.au/building-and-energy/building-classes</u>

Click save & continue to go to the Reference section of the C8 creation process

## 2.1.3 Reference Section

This is the reference section of the C8 creation process

| 8 Form                                   |                                                   |              | Dra       |
|------------------------------------------|---------------------------------------------------|--------------|-----------|
| Scope                                    | Property                                          | 3 References | 4 Details |
| Reference Documentatio                   | on                                                |              |           |
| Clearly identify any relevant dococument | tation, e.g. fire specification, tender drawings. |              |           |
| Click to upload                          | OR http://                                        |              | •         |
| Add                                      |                                                   |              |           |
| Building Certifier/Permi                 | t No                                              |              |           |
| Building Certifier/Permit No             | ĸ                                                 |              |           |
|                                          |                                                   |              |           |
|                                          |                                                   |              |           |

This is where you can upload all relevant reference documentation – please ensure any documents listed in the scope of works are uploaded here

Please enter the Building Certifier and Permit number

Click Save & Continue to go the Agent Details section of the C8 creation process

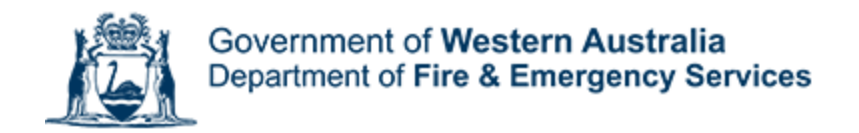

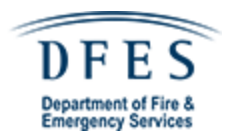

# 2.1.4 Agent Details Section

This is the agent details section of the C8 creation process – this is the last section of the process

| Scope                          | - 0 :       | Property   | 🖉 Refer                | rences   | 4 Detail     |
|--------------------------------|-------------|------------|------------------------|----------|--------------|
| gent Details                   |             |            |                        |          | Edit Profile |
| Neme<br>Test Agent             |             |            |                        |          |              |
| Phone no.<br>1300 793 722      |             | Mobile no. |                        | Fax no.  |              |
| Ruainesa houra                 |             |            |                        |          |              |
| s−el<br>famsmngtĝichubb.com.au |             |            |                        |          |              |
| Addmaa<br>120 CUTLER ROAD      |             |            |                        |          |              |
| Suburb                         |             |            |                        | Postoode |              |
| Jandakot                       |             |            |                        | 6164     |              |
| Company Name                   |             |            | Company Contact Person |          |              |
| Red Embers Fire Services       |             |            | Troy Miles             |          |              |
|                                | alf of some | eone else. |                        |          |              |

These details are pre-filled from your profile – if any of these are incorrect please send an email to FAMSMNGT@CHUBB.COM.AU

If all details are entered correctly and you are not submitting the form on behalf of someone else in the organisation check the box for "I confirm that all the details provided in this form are correct" and click the submit button

You will get a pop up stating the C8 has been submitted for approval

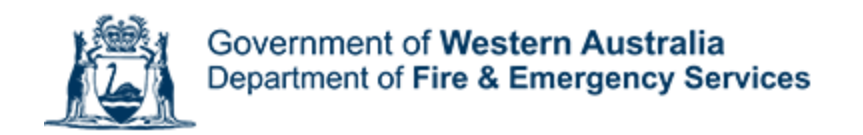

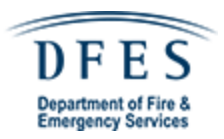

| Record submitted                     |
|--------------------------------------|
| Your entry is now awaiting approval. |

Okay

# 2.2 Submitting on behalf of someone else

If you are submitting the form on behalf of someone else within the organisation please check the box for I am submitting this form on behalf of someone else – once you have checked the box an additional section will appear (Their Details Section)

| Their Details                                                     |        |
|-------------------------------------------------------------------|--------|
| Select User                                                       |        |
| Alternatively, enter their details below:                         |        |
| Full Name                                                         | Email  |
| I confirm that all the details provided in this form are correct. |        |
| Go Back                                                           | Submit |

Click the select user box, this will drop down a list of users within your organisation, select the user you are submitting the form on behalf of;

Alternatively, you can enter their full name and email address in the section below

Once you have done that and ensured the details are correct, select the check box to confirm that all the details provided in this form are correct and click submit

You will now get a pop up stating the C8 has been submitted for approval

| Record submitted                     |  |  |  |  |  |  |  |
|--------------------------------------|--|--|--|--|--|--|--|
| Your entry is now awaiting approval. |  |  |  |  |  |  |  |
| Okay                                 |  |  |  |  |  |  |  |

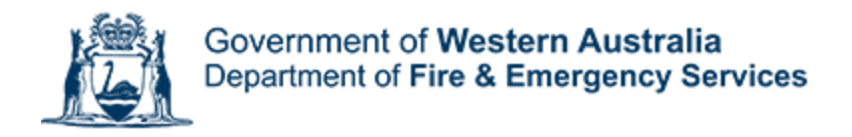

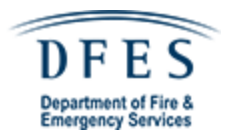

# 2.3 Post Submission Dashboard

Once you have submitted a C8 you will now have an entry in the Dashboard section of the portal

| Entries |                 |            | s<br>-    | itatus 💌              | Search |      |
|---------|-----------------|------------|-----------|-----------------------|--------|------|
| Case #  | Compliance Date | DBA Number | Behalf Of | Status                |        |      |
| 30      | 20/03/2021      | а          |           | Awaiting Approval (FA | MS)    | View |

From here you can see the current status of your C8 submissions, view the submission by clicking the view button and search your current listing.

## 2.4 Filtering the Dashboard

You are able to filter the dashboard by your entries and by all C8's listed against your organisation. To do this select the filter from My Entries and select your organisation from the list

| Entries |                 |     |                          |           |                    |        |   |   |
|---------|-----------------|-----|--------------------------|-----------|--------------------|--------|---|---|
| Pending |                 | -(- | My Entries<br>Chubb Fire |           | Search Case or DBA | #      |   |   |
| Case #  | Compliance Date |     | DBA Number               | benalt Of | Status             |        |   |   |
|         |                 |     |                          |           | Items per page: 10 | 0 of 0 | < | > |

# 2.5 Deleting a C8 submission prior to approval

To do this go to your dashboard and click the view button next to the C8 you want to delete, this will take you into the C8

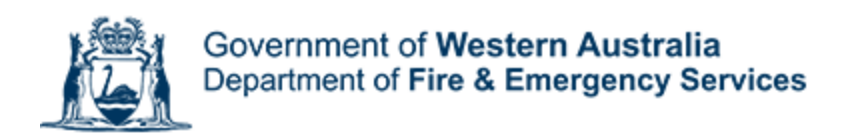

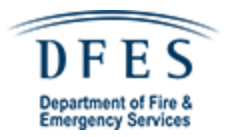

| 58 FOITT                          |                                | Case #31 Pendin | g Awaiting Approval (Fi |
|-----------------------------------|--------------------------------|-----------------|-------------------------|
| 1 Scope                           | 2 Property                     | 3 References    | 4 Detai                 |
| Scope of Works                    |                                |                 |                         |
| Clearly describe the extent of wo | rk covered by the application. |                 |                         |
| Scope of works                    |                                |                 |                         |
| Addition of thermal de            | tectors                        |                 |                         |
| Intended Practical (              | Completion Date                |                 |                         |
| Select Date                       |                                |                 |                         |
| 31/3/2021                         | <b></b>                        |                 |                         |
| Approximate                       |                                |                 |                         |
| Intended Complian                 | ce Submission Date             |                 |                         |
|                                   |                                |                 |                         |
| Select Date                       |                                |                 |                         |
| 31/5/2021                         |                                |                 |                         |

At the top of the screen there is a delete button (next to view history) click this, you will be asked to confirm you want to delete the C8 entry

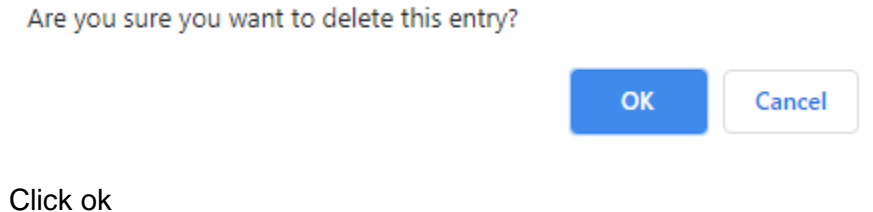

An alert will now appear to confirm that the entry has been deleted

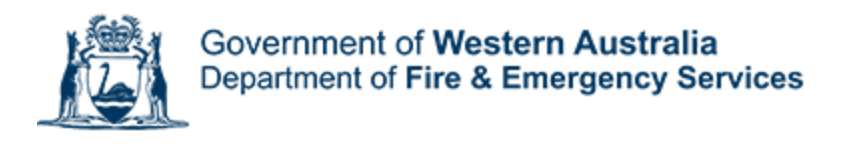

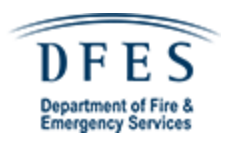

| Success                     |  |
|-----------------------------|--|
| The entry has been deleted. |  |
| Okay                        |  |

When you click okay you will be taken back to the dashboard and the relevant C8 will have been removed

# 3. Approval Process

# 3.1 Document flow

The C8 approval process is as per the below:

## 3.1.1 Awaiting Approval (FAMS):

Once the C8 is submitted Fire Alarm Monitoring Services will go over the C8 from an administrative standpoint, ensuring that the details in the C8 match those in the system I.e. address details, DBA number etc Once FAMS are satisfied that the C8 is correct they will approve it and DFES will be notified of the C8 submission for review, if the details are incorrect FAMS will reject the C8 back to the Fire Agent

## 3.1.1A Submission Rejection

If the submission is rejected there will be a message for the rejection reason, you can find this by going to your dashboard and clicking view, the status will read "Amendment Required" - you will also receive an email stating the submission has been rejected along with the reason,

| Entries |                 |            | Statu     | is 👻               | Search |      |
|---------|-----------------|------------|-----------|--------------------|--------|------|
| Case #  | Compliance Date | DBA Number | Behalf Of | Status             |        |      |
| 33      | 30/04/2021      | 01/070     |           | Amendment Required |        | View |

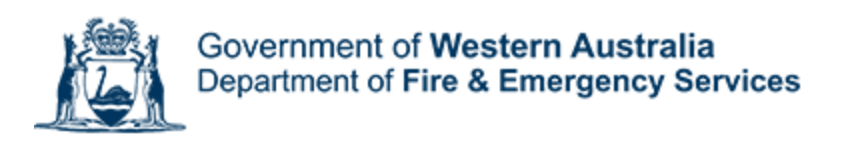

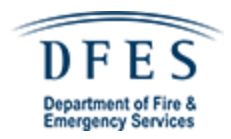

| Back to dashboard                                                                                          | View History C Request PC Extension Delete |
|----------------------------------------------------------------------------------------------------|--------------------------------------------|
| Your application has been rejected.<br>Please make the following amendments and resubmit your application. |                                            |
| Please enter more detail into scope of works and resubmit for approval                                     |                                            |
| C8 Form                                                                                                    | Case #33 Rejected Amendment Required       |

Once you have amended the C8 as requested go through the save process and submit as you would a new C8. You will receive an alert stating your record has been resubmitted

Record resubmitted

Your entry is now awaiting approval.

Okay

# 3.1.2 Awaiting Approval (DFES):

Once FAMS have approved the C8, DFES will be notified of the submission. DFES will go through the C8 submission to ensure the technical details are correct, scope of works attached documentation etc. DFES will then either approve or reject the C8 for more details

# 3.1.3 C8 Approved by DFES

On approval the C8 will be approved as either major or minor works based on the scope of works.

## 3.1.3A DFES approved minor works

You will receive a notification from DFES to your nominated email address and your dashboard will also reflect the approval

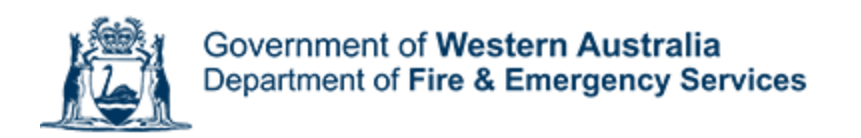

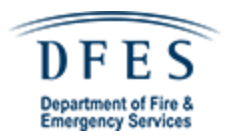

#### The email looks like:

#### Hi Test,

DFES have received the C8 requests for DBA 01/070 and have Authorised it as Minor Works

Please complete C8 application online by indicating your completion of compliance and commissioning tasks associated with the works. All documentation associated with these works should be provided to the building owner, operators or customer responsible for your engagement.

DFES reserves the rights to withdraw this C8 Authority if a Building Permit (subject to WA Building Regulations) has not been obtained or if the Permit Authority advises DFES to do so.

If the conditions on which the C8 Approval have been issued cannot be complied with, you are then not authorised to make any changes and should contact DFES immediately to discuss the issues.

Please pay special attention to the requirement for professional drawings to be supplied, where required, in either CAD or some other drawing application. Hand amended drawings for completed As Builds will not be accepted.

#### NOTE:

Due to the consistent generation of false alarms by fit out contractors, DFES have stipulated that ANY false alarms generated by contractors within the fit out areas will result in the immediate OFFLINING of the alarm till such time as all works are completed OR the area where the works are being conducted is configured out of the FIP configuration. There will be no tolerance shown on this issue. Please advise your staff of this requirement and ensure the appropriate isolations and management in use procedures are adhered to.

Please contact DFES if we can be any further assistance on this matter

Click here to view your C8 application.

#### The dashboard will update to reflect the approval as per the below:

| Case # | Compliance Date | DBA Number | Behalf Of | Status              |      |
|--------|-----------------|------------|-----------|---------------------|------|
| 32     | 23/04/2021      | 01/070     |           | Completion Required | View |

To view C8 close out requirements, click on the view button of the corresponding case #, this will bring up the following screen that displays the required documentation. On completion you will need to tick the relevant check boxes to confirm you have provided the documents to building owner, operator or customer responsible for the work.

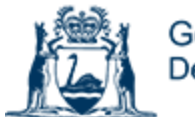

## Government of Western Australia Department of Fire & Emergency Services

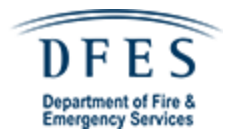

| 3 Form            |                                  |               | Case #32 Pend   | Completion Required |
|-------------------|----------------------------------|---------------|-----------------|---------------------|
| 1 Scope           | 2 Property                       | 3 Raferences  | () Details      | S Completion        |
| Please confirm    | the following                    |               |                 |                     |
| AS 1670.1 Comm    | issioned & Tested - Fire Detecti | on            |                 |                     |
| AS 1670.1 Comm    | issioned & Tested - Occupant V   | Varning       |                 |                     |
| AS 1670.1 Battery | y Load/Capacity Tested           |               |                 |                     |
| AS 1670.4 Comm    | issioned & Tested - Emergency    | Warning / WIP |                 |                     |
| AS 1670.4 Battery | y Load/Capacity Tested           |               |                 |                     |
| AS 2118 Commis    | sioned & Tested Fire Sprinkler/I | Drencher      |                 |                     |
| AS 2118 Third Pa  | rty Certification                |               |                 |                     |
| TCA1 Details      |                                  |               |                 |                     |
| Name              |                                  |               | License         | •                   |
| TCA1 neme         |                                  |               | License no.     |                     |
| Add               |                                  |               |                 |                     |
| Third Party Deta  | ails                             |               |                 |                     |
| Name              |                                  |               | Certificate     | •                   |
| Third party name  |                                  |               | Certificate no. |                     |
| Add               |                                  |               |                 |                     |
|                   |                                  |               |                 |                     |

You will need to add in the TCA1 provider and / or the Third Party Details on by entering their name and license number then clicking the add button

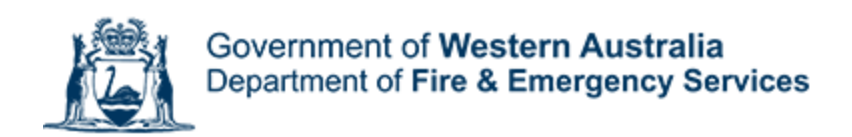

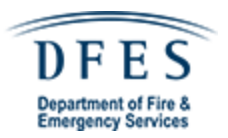

# TCA1 Details Name TCA1 name Ucense no. Acto Third Party Details Name Third party name Certificate no. Acto

# 3.1.3B. DFES approved major works

You will receive a notification from DFES to your nominated email address and your dashboard will also reflect the approval.

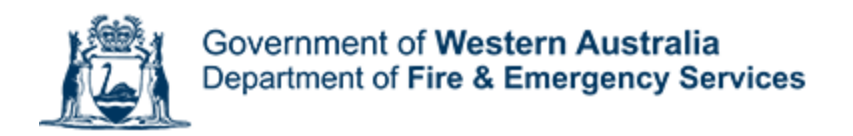

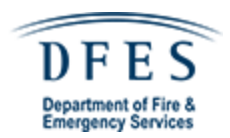

#### The email looks like:

Hi Test,

DFES have received the C8 requests for DBA aa/aaa and have Authorised it subject to the comments shown below, given by Local Government/Permit Authority as required.

Please provide the following completion documents:

- Installer compliance certificates (inc. AS 3013)
- TCA1 form
- Cause & effect mattrix
- · Aspiring detection calculations

Approved - subject to compliance to AS1670.1, & DFES DBA requirements upon completion, AS1670.1 Appendix F, Battery Log, TCA1 form, updated As Builds (affected area only) inclusive SPLs, and Zone Plan (if applicable) to be supplied to DFES. Where ASD is fitted supply drawings and calculation for ASD.

DFES reserves the rights to withdraw this C8 Authority if a Building Permit (subject to WA Building Regulations) has not been obtained or if the Permit Authority advises DFES to do so.

If the conditions on which the C8 Approval have been issued cannot be complied with, you are then not authorised to make any changes and should contact DFES immediately to discuss the issues.

Please pay special attention to the requirement for professional drawings to be supplied, where required, in either CAD or some other drawing application. Hand amended drawings for completed As Builds will not be accepted.

NOTE:

Due to the consistent generation of false alarms by fit out contractors, DFES have stipulated that ANY false alarms generated by contractors within the fit out areas will result in the immediate OFFLINING of the alarm till such time as all works are completed OR the area where the works are being conducted is configured out of the FIP configuration. There will be no tolerance shown on this issue. Please advise your staff of this requirement and ensure the appropriate isolations and management in use procedures are adhered to.

Please contact DFES if we can be any further assistance on this matter.

Click here to view your C8 application.

The dashboard will update to reflect the approval as per the below:

| 26 | 31/05/2021 | aa/aaa | Completion Required | View |  |
|----|------------|--------|---------------------|------|--|
|    |            |        |                     |      |  |

To view the documentation that is required at close out, click on the view button of the corresponding case #, this will bring up the following screen that displays the required documentation. On completion you will need to upload all the relevant documentation for review by DFES.

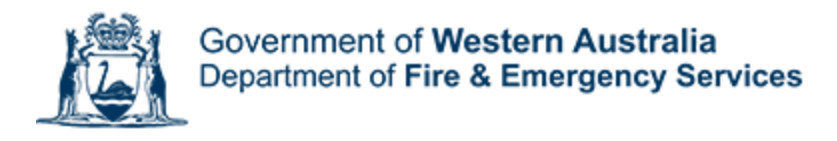

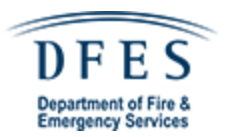

# 4. Completing a C8

# 4.1 Minor Works Completion

To close out a minor works C8 – first click on the view button on the dashboard of the C8 that you wish to close (the status will be set as Completion Required)

| 26 | 31/05/2021 | aa/aaa | Completion Required | View |
|----|------------|--------|---------------------|------|
|    |            |        |                     |      |

Once you click view this takes you to the completion section for the C8

To complete a minor C8 you will need to confirm the documents have been completed and provided the documents to building owner, operator or customer responsible for the work.

#### Please confirm the following

| AS 1670.1 Commissioned & Tested - Fire Detection          | ~        |
|-----------------------------------------------------------|----------|
| AS 1670.1 Commissioned & Tested - Occupant Warning        | <u>~</u> |
| AS 1670.1 Battery Load/Capacity Tested                    | <u>~</u> |
| AS 1670.4 Commissioned & Tested - Emergency Warning / WIP | <b>~</b> |
| AS 1670.4 Battery Load/Capacity Tested                    | <b>~</b> |
| AS 2118 Commissioned & Tested Fire Sprinkler/Drencher     | <b>~</b> |
| AS 2118 Third Party Certification                         | <b>~</b> |

You will then need to add the TCA 1 & Third Party Details to do this enter the Name and License details in the fields for the TCA 1 and click add

#### TCA1 Details

Add

| ( Name         | n r | icense      |   |
|----------------|-----|-------------|---|
| JB Enterprises | 2   | 204875      | 0 |
| TCA1 name      | L   | license no. |   |
|                |     |             |   |

Then enter the Name and Certificate details in the Third Party Details and click add

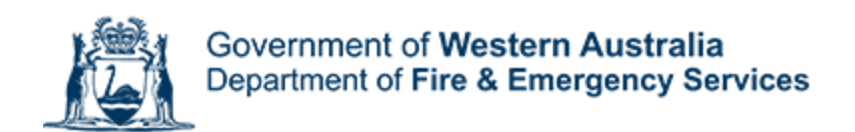

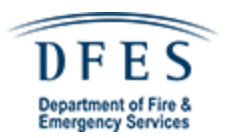

#### Third Party Details

| - Name           | Certificate     |   |
|------------------|-----------------|---|
| MB Fire Systems  | 222039/A        | 0 |
| Third party name | Certificate no. |   |
| Add              |                 |   |

Once you have completed the entries click on the resubmit button to send to DFES for close off

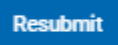

# 4.1.1 Completion Documents rejected by DFES (Minor Work)

If you have not supplied all the correct documentation or DFES require further documentation they will reject the completion submission. You will receive an email detailing what DFES require for completion

Hi Test,

Your C8 application Case #26 for DBA aa/aaa has been rejected for the following reasons:

Please supply updated Cause & effect matrix

Please contact DFES if we can be any further assistance on this matter.

Click here to view your C8 application and make the necessary amendments.

Once you have the required documents go into the dashboard and upload the document(s) as previously outlined

## 4.1.2 Completion Approval (Minor Work)

When DFES have reviewed all required documentation and completion has been satisfied they will approve the completion submission. Once done you will receive a completion email

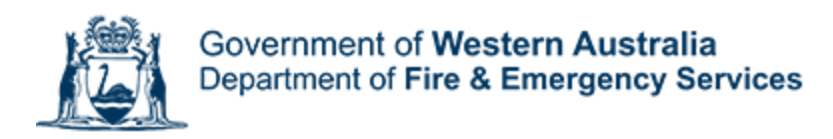

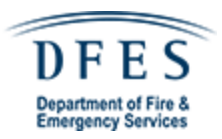

Hi Test,

Your C8 application Case #26 for DBA aa/aaa has been completed.

Please contact DFES if we can be any further assistance on this matter.

Click here to view your C8 application.

The status of the case in the dashboard will now show "completed" you can still view the submission if required by clicking "view"

| Case # | Compliance Date | DBA Number | Submitted By | Behalf Of | Status    |      |
|--------|-----------------|------------|--------------|-----------|-----------|------|
| 26     | 31/05/2021      | aa/aaa     | Test Agent   |           | Completed | View |

## Minor work example

If you have not supplied all the correct documentation or DFES require further documentation they will reject the completion submission. You will receive an email detailing what DFES require for completion

Hi Test,

Your C8 application Case #32 for DBA 01/070 has been rejected for the following reasons:

Please provide TCA1 & Third Party Details

Please contact DFES if we can be any further assistance on this matter.

Click here to view your C8 application and make the necessary amendments.

Once you have the required documents go into the dashboard and upload the document(s) as previously outlined

| 32 23/0 | 4/2021 |
|---------|--------|
|---------|--------|

01/070

Test Agent

Completed

View

# 4.2 Major Works Completion

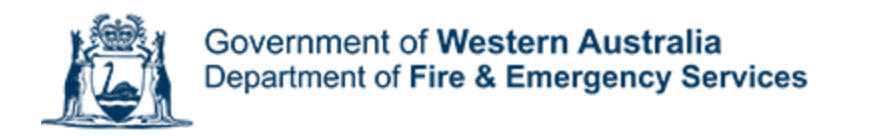

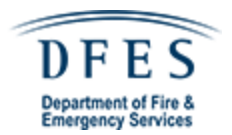

To close out a major works C8 – first click on the view button on the dashboard of the C8 that you wish to close (the status will be set as Completion Required)

| 26 | 31/05/2021 | aa/aaa | Completion Required | View |  |
|----|------------|--------|---------------------|------|--|
|    |            |        |                     |      |  |

Once you click view this takes you to the completion section for the C8

To view the required documents to close out the C8 scroll to the top of the completion section, where a list of required documents will be displayed

| Please complete the following. |                                                     |                                    |  |  |  |
|--------------------------------|-----------------------------------------------------|------------------------------------|--|--|--|
|                                | 1. Installer compliance certificates (inc. AS 3013) | 2. TCA1 form                       |  |  |  |
|                                | 3. Cause & effect mattrix                           | 4. Aspiring detection calculations |  |  |  |
|                                |                                                     |                                    |  |  |  |

Comment

Approved - subject to compliance to AS1670.1, & DFES DBA requirements upon completion, AS1670.1 Appendix F, Battery Log, TCA1 form, updated As Builds (affected area only) inclusive SPLs, and Zone Plan (if applicable) to be supplied to DFES. Where ASD is fitted supply drawings and calculation for ASD.

To complete a major works C8 you will need to upload the required documents and then submit to DFES. To do this either click in the upload document field and navigate to the document you wish to upload and click ok – then click the add button, repeat this for each document as required. Alternatively, you can enter a URL for the document then click add, again repeat this as necessary.

#### **Completion Documentation**

| Clearly identify any relevant dococumentation, e.g. fire specification, tender drawings. |    |         |        |  |  |
|------------------------------------------------------------------------------------------|----|---------|--------|--|--|
| Upload File<br>Click to upload                                                           | OR | http:// | _ •    |  |  |
| Add                                                                                      |    |         |        |  |  |
| Go Back                                                                                  |    |         | Resubm |  |  |

Once you have uploaded all the documents as required click on the resubmit button to send these to DFES for review.

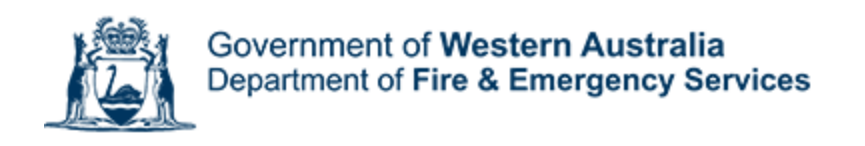

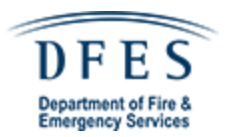

Resubmit

# 4.2.1 Completion Documents rejected by DFES (Major Work)

If you have not supplied all the correct documentation or DFES require further documentation they will reject the completion submission. You will receive an email detailing what DFES require for completion

Hi Test,

Your C8 application Case #26 for DBA aa/aaa has been rejected for the following reasons:

Please supply updated Cause & effect matrix

Please contact DFES if we can be any further assistance on this matter.

Click here to view your C8 application and make the necessary amendments.

Once you have the required documents go into the dashboard and upload the document(s) as previously outlined

# 4.2.2 Completion Approval (Major Work)

When DFES have reviewed all required documentation and completion has been satisfied they will approve the completion submission. Once done you will receive a completion email

Hi Test,

Your C8 application Case #32 for DBA 01/070 has been completed.

Please contact DFES if we can be any further assistance on this matter.

Click here to view your C8 application.

The status of the case in the dashboard will now show "completed" you can still view the submission if required by clicking "view"

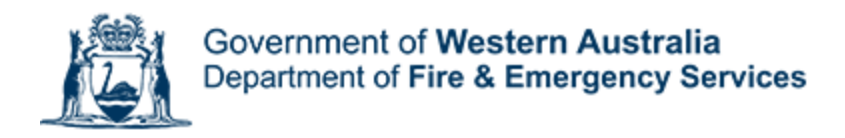

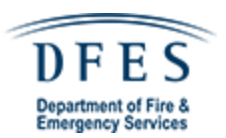

# 5. Maintaining your profile

# 5.1 Update Profile Information

To update your profile, click on the dropdown menu at the top right of the dashboard screen (welcome back,)

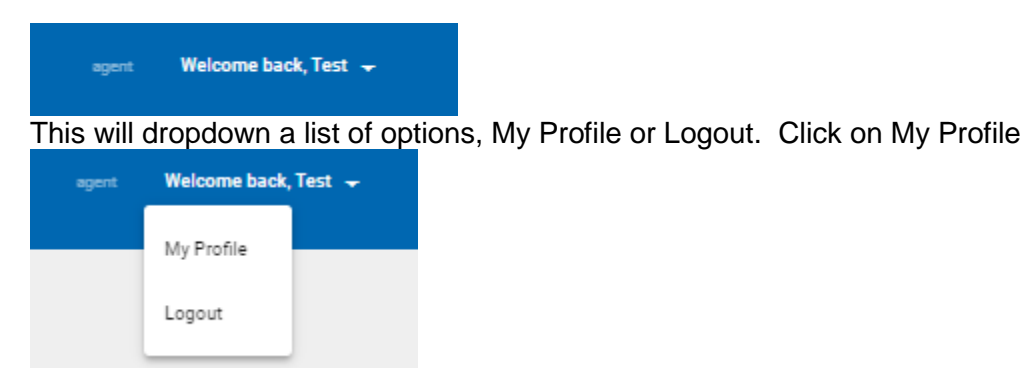

This will bring up your profile screen and list of details held in the system

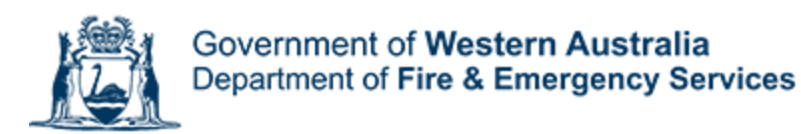

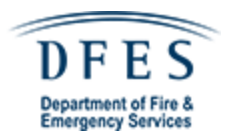

Update

#### Profile

| Agent                           |                |                  |            |  |  |  |
|---------------------------------|----------------|------------------|------------|--|--|--|
| ⊂ Username *                    |                |                  |            |  |  |  |
| famsmngt@chubb.com.au           |                |                  |            |  |  |  |
| This cannot be changed.         |                |                  |            |  |  |  |
| First Name *                    |                |                  |            |  |  |  |
| Test                            |                |                  |            |  |  |  |
| Last Name *                     |                |                  |            |  |  |  |
| Agent                           |                |                  |            |  |  |  |
| C Phone no. *                   |                |                  |            |  |  |  |
| 1300 793 722                    | Mobile no.     |                  | Fax no.    |  |  |  |
| Business hours                  | Business hours |                  |            |  |  |  |
| Address*                        |                |                  |            |  |  |  |
| 120 CUTLER ROAD                 |                |                  |            |  |  |  |
| Suburb *                        |                |                  | Postcode * |  |  |  |
| Jandakot                        |                |                  | 6164       |  |  |  |
|                                 |                |                  |            |  |  |  |
| Organisaton                     |                |                  | *          |  |  |  |
| Change your password (optional) |                |                  |            |  |  |  |
| New Password                    |                | Confirm Password |            |  |  |  |
|                                 |                |                  |            |  |  |  |
|                                 |                |                  |            |  |  |  |

You can update all the fields barring Username and Organisation, once you have made your necessary edits click the update button to save, a message will appear near the top of the profile page to state this has been successful. *If the organisation field is blank please send an email to <u>FAMSMNGT@chubb.com.au</u> and advise of the organisation your profile should be added to.* 

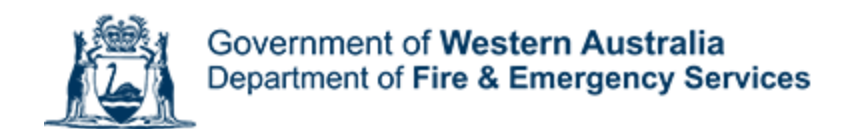

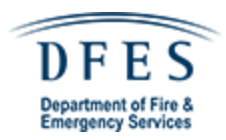

## Profile

Profile has been updated successfully.

Agent

# 6. Exiting the system

## 6.1 Logout process

To logout of the portal click on the dropdown menu at the top right of the dashboard screen (welcome back,) and click logout. This will take you back to the login screen and end your current session

# 7. Passwords

# 7.1 How to Reset your Password

If you have forgotten your password to login to the system, go to the login screen then press forgot your password

Login

| Email *    |  |  |
|------------|--|--|
|            |  |  |
| Password * |  |  |
|            |  |  |
| Login      |  |  |

This will bring up the forgot password dialog box

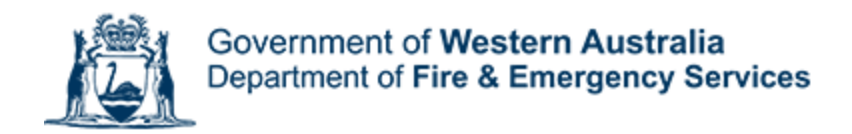

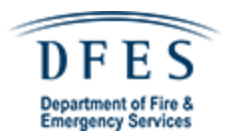

Forgot Password

Please enter your email address

| Username *                  |  |
|-----------------------------|--|
| luke.griffiths@chubb.com.au |  |

Send reset email

Enter your username and click the send reset email button, a message will appear stating that an email has been sent, if you have not got the email you can click the send reset email button again

## Forgot Password

| 0      | An email has been sent to luke.griffiths@chubb.com.au with a reset link. |
|--------|--------------------------------------------------------------------------|
|        |                                                                          |
| Please | enter your email address                                                 |
|        |                                                                          |
| Userna | ame *                                                                    |

Go to your email system for the address you entered and an email containing a reset link will be there

DIRECT BRIGADE ALARM (DBA) C8 Online Platform [External]DIRECT BRIGADE ALARM (DBA) C8 Online Platform - Forgot Password

Click on the reset password link within the email, this will take you to the C8 portal

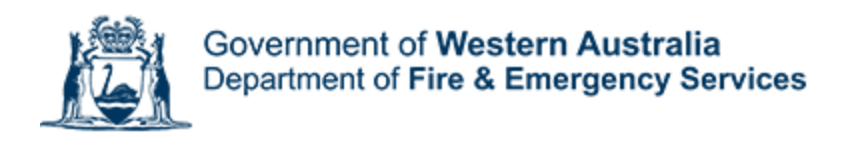

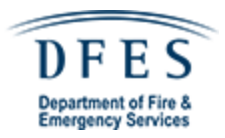

Hi Luke,

A password request has been made on DIRECT BRIGADE ALARM (DBA) C8 Online Platform.

Username: Luke.Griffiths@chubb.com.au

Please <u>click here</u> to reset your password.

www.firealarmmonitoringservices.com.au

This will take you the reset password screen on the portal, enter your desired password in both the New Password and Confirm Password and then click reset password

The password must comply with the below requirements:

Your password is not strong enough.

- Must be at least 6 characters long
- · Must contain at least one uppercase letter
- · Must contain at least one lowercase letter
- · Must contain at least one number
- Must contain at least one special character

If the passwords do not match a red notification will appear above the reset password button

Please enter a new password

| New Password | Confirm Password |
|--------------|------------------|
| •••••        | •••••            |

## Passwords do not match.

Once you have entered in a password the meets the requirements in both fields click the reset password button to set this as your new password

You will receive an email confirming that your password has been changed successfully

DIRECT BRIGADE ALARM (DBA) C8 Online Platform [External]DIRECT BRIGADE ALARM (DBA) C8 Online Platform - Password Reset

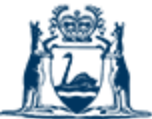

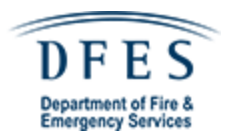

Hi Luke,

Your password has been reset on DIRECT BRIGADE ALARM (DBA) C8 Online Platform

Username: Luke.Griffiths@chubb.com.au

You can now login here.

# 7.2 How to update your password

If you have not forgotten your login password but wish to change it you can do so through the My Profile are. To access this please refer to the section on maintaining your profile

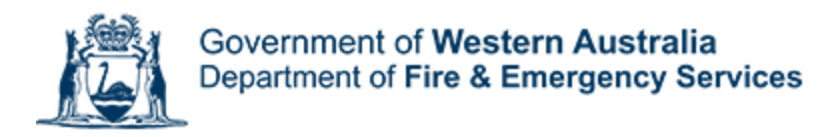

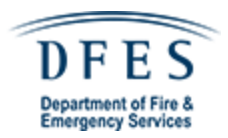

# 8. Appendix

# 8.1 Contact List

New Accounts & General Enquiries – <u>FAMSMNGT@CHUBB.COM.AU</u> Completion Document Queries – <u>DBA@DFES.WA.GOV.AU</u> DBA # Queries – <u>1300 793 722 (option 1) or WACSC@CHUBB.COM.AU</u>

# 8.2 List of status

Awaiting Approval (FAMS) Awaiting Approval (DFES) Amendment Required (FAMS) Amendment Required (DFES) Awaiting PC Extension Approval (DFES) Approved Completion Required Completed